# **Control Monitor Help**

| Site Id No                                                                                                    | Importance Code                                                                                                    |                                              |                                                                                                    |                                                                                                    |                                                                                                    |      |
|----------------------------------------------------------------------------------------------------|----------------------------------------------------------------------------------------------------|----------------------------------------------|----------------------------------------------------------------------------------------------------|----------------------------------------------------------------------------------------------------|----------------------------------------------------------------------------------------------------|------|
| Qu Atch : Control Mon                                                                                                    | itor<br>Y                                                                                                    | OUR COMPANY NAME                             | E                                                                                                    |                                                                                                    | Control Room Mast                                                                                            | te × |
| A on Dispatch Site Map                                                                                                    | psstd. Operations   G <u>rid View  </u>                                                                                                    | SMS Messages                                 |                                                                                                    |                                                                                                    |                                                                                                    |      |
| Active Calls:         Site Id No Co       EventDescrip         00000       00       Place Holder         01345       01       panic         01345       02       Burglary         0000       02       Controller Fail         0046       03       Fail to Close         0073       03       Fail to Open         0188       01       System Fail | ption C Even<br>D C Even<br>D | It Description                               | Code Site Event<br>04 System Fai<br>Event FTT<br>KeyNr<br>Typ<br>Reactor/Alt<br>Site Call<br>1. OGIE BY<br>2. OGIE BY<br>3. OGIE DIA | Description<br>I to Test<br>Operator CRMAST<br>Bussines<br>BUSSINES<br>ROMEO 2<br>781 1225<br>VOORDEUR<br>ONTVANGS<br>NE SE KANTOOR | Account Info<br>Account No. Tel.<br>0188 781 1225<br>DOUGH HARTMAN<br>Key Code<br>Code RAMBO<br>Call ROMEO 2 |      |
|                                                                                                    |                                                                                                    | on Grouped Sites                             | J4. DEURMA                                                                                                    | GNEET                                                                                                    |                                                                                                    |      |
| Stack of Sig<br>/ Events (Ad<br>Call List)                                                                                                    | gnals<br>ctive                                                                                                    | Action Code 3 Code 5 Code Code 4 Code 6 Code | e 7 Code 9<br>e 8 Code 0<br>rd Report <u>R</u> em                                                                                    | Remarks                                                                                                    | Reference                                                                                                    | lide |
| Last Call Info : Last call                                                                                                    | Last event                                                                                                    | Call button                                  |                                                                                                    |                                                                                                    |                                                                                                    |      |

On the Main Screen click on the Control Monitor button to take you to this screen.

Columns in the Active Call List:

Site Id No - The Site Id where the signal was received from.

Co - This is the event priority listing code. Events with a higher priority listing code i.e.: 1,2 will automatically be placed at the top of this list as they come in. Events with a lower priority listing are displayed at the bottom. The event priority listing is set Controller Events.

Event Description – Short description of the event.

The different colours works on a time-lapse function. When an event comes in it will initially display in White. After 5 minutes it will turn Green. After 10 minutes it will turn Yellow. After 15 minutes it will turn Red.

#### The event will stay in the Active Call List until it is called by clicking the [Call] button.

The colours make the user aware of the time passed since the event was displayed the first time.

When the colour in the Site ID column changes to green it means that another user on the network has already taken action on this event.

| OuToWatch - Control Monitor                                                                                                    |                                                                                                    |
|----------------------------------------------------------------------------------------------------|----------------------------------------------------------------------------------------------------|
| Qurewacch : Concrol Monicor                                                                                                    | Date & Time Importance Code Event Description                                                                                                    |
|                                                                                                    | YOU /MPANY NA                                                                                                    |
| Action Dispatch Site Maps Std. Operations                                                                                                    | Grid View SMS essages                                                                                                    |
| Ac OB Reference No<br>Site or receiver evenues of the or receiver of the or receiver of the | Call Detail         Account Info         DB Ref Nr       Date/Time       Code Site Event Description         253807       19/10/2009 09:17:35       04       System Fail to Test       0188       781 1225         Controller AutoMonitor       CSID       0188       Event FTT       Operator CRMAST       DOUGH HARTMAN         Zone :       KeyNr       KeyNr       Key Code         Installation Site         C100       EDOSTMET       Tume Russian       Cod       EAMPO         Call Detail       Non Grouped Sites       Current       Cod       Cod       Client         Address       I       OGIE DI VOONDEON       Cell Disz 320 1405 DOU       Site       Cell Disz 320 1405 DOU         Area       Non Grouped Sites       I       DEURMAGNEET       I       DEURMAGNEET |
|                                                                                                    | Date Time Action Bemarks Beference                                                                                                    |
|                                                                                                    |                                                                                                    |
| New Attended Busy                                                                                                    | Code 1       Code 3       Code 5       Code 7       Code 9         Code 2       Code 4       Code 6       Code 8       Code 0             ✓ Call       Site Info       Guard Report       Remote Call       Client Request       Action Note                                                                                                    |
| Last Call Info : Last call Last event                                                                                                    |                                                                                                    |

OB Ref No.

This is a number that is automatically assigned by the system to events as they come in. This No is fixed and cannot be changed. This is the Controller Identity name. i.e. FSK. Controller Date Time Date and Time of event. Event Event Number. Example 097 is a burglary code on FSK Base Stations. Zone Zone Number to the event. Key Holder's Number to the event. Key Nr **Event Description** This is the description to the event. Radio/transmitter number. CSID Operator The User that is logged in on Qtwatch currently.

| QuTeWatch : Control Monitor                                                                                                    |                                                                                                    |                                                                                                    |
|----------------------------------------------------------------------------------------------------|----------------------------------------------------------------------------------------------------|----------------------------------------------------------------------------------------------------|
|                                                                                                    | YOUR COMPANY NAME                                                                                                    | Control Room Maste                                                                                                    |
| Action Dispatch Site Maps Std. Operations                                                                                                    | Grid View SMS Messages                                                                                                    |                                                                                                    |
| Active Calls:<br>Site Id No Co EventDescription<br>00000 00 Place Holder<br>01345 01 panic<br>01345 02 Burnlaru<br>0000 02 Site ID No<br>0046 03 Fail to Close<br>Site Contact person<br>Site Address | Call Detail         Ode Site First Description         253807       19/10/2009 09:17       Site Type (Business         Controlle Site Name       T         Site Name       11       Site Type (Business         Zone :       KeyNr       T         Installation Site       Type Bussines         O188       POSTNET       Type Bussines         Contact       DOUGH HARTMAN       Reactor/Alt ROME0 2         Suburb       PHALABORWA       Site Total 1225         Reactor       Reactor       781 1225         Reactor       1. OGIE BY VOORDEUR       2. OGIE BY ONTVANGS         Address       Image: Colspan="2">Suburb         Image: Colspan="2">Address         Image: Colspan="2">Address         Image: Colspan="2">Address         Image: Colspan="2">Address         Image: Colspan="2">Contact         DUGH HARTMAN       Reactor/Alt         Reactor       1. OGIE BY VOORDEUR         2. OGIE BY ONTVANGS       3. OGIE DIANE SE KANTT         Area       Non Grouped Sites       Site Telep         Any Additional info       Any Additional info | Account Info<br>Account No. Tel.<br>0188 781 1225<br>Secret Code word<br>Key Code<br>Code RAMBO<br>Call ROMEO 2<br>Cell 082 920 1405 DOU<br>Cell 082 920 1405 DOU |
| ▼<br>New Attended Busy                                                                                                    | Code 1     Code 3     Code 5     Code 7     Code 9       Code 2     Code 4     Code 6     Code 8     Code 0       ✓     Call     Site Info     Guard Report     Remote Call     Dient Req                                                                                                    | uest Action Note                                                                                                    |
| Last Call Info : Last call Last event                                                                                                    |                                                                                                    |                                                                                                    |

### Site Detail

| Account No | The Client's account number. This number can be changed on the Client Info |  |  |  |  |  |  |
|------------|----------------------------------------------------------------------------|--|--|--|--|--|--|
|            | page.                                                                      |  |  |  |  |  |  |
| Client     | Name and Surname.                                                          |  |  |  |  |  |  |
| Site Id    | Site ID No.                                                                |  |  |  |  |  |  |
| Туре       | Type of site.                                                              |  |  |  |  |  |  |
| Name       | Site name.                                                                 |  |  |  |  |  |  |
| Address    | The site's physical address.                                               |  |  |  |  |  |  |
| Suburb     | Suburb.                                                                    |  |  |  |  |  |  |
| Town       | Town.                                                                      |  |  |  |  |  |  |
| Contact    | Contact person's name for this site.                                       |  |  |  |  |  |  |
| Code       | The client's password.                                                     |  |  |  |  |  |  |
| Tel No     | Site contact Tel No                                                        |  |  |  |  |  |  |
| Cell No    | Site contact Cell No                                                       |  |  |  |  |  |  |
| Reactor    | The reaction vehicle that needs to be contacted to respond to event.       |  |  |  |  |  |  |
| Call       | Radio call sign for reaction vehicle.                                      |  |  |  |  |  |  |
| Alt/Rtr    | Alternative reaction vehicle that will respond to event.                   |  |  |  |  |  |  |
|            | event comes through on computer.                                           |  |  |  |  |  |  |

| QuTeWatch : Control Monitor                                                                                                    |                                                                                                    |                                                  |
|----------------------------------------------------------------------------------------------------|----------------------------------------------------------------------------------------------------|--------------------------------------------------|
|                                                                                                    | YOUR COMPANY NAME                                                                                                    | Control Room Maste *                             |
| Action Dispatch Site Maps Std. Operations                                                                                                    | Grid View SMS Messages                                                                                                    |                                                  |
| Active Calls:<br>Site Id No Co EventDescription<br>00000 00 Place Holder<br>01345 01 panic                                                      | Call Detail         A           OB Ref Nr         Date/Time         Code Site Event Description         A           253807         19/10/2009 09:17:35         04         System Fail to Test         C           Controller AutoMonitor         CSID         0188         Event FTT         Operator/CRMAST         C | Account Info<br>ccount No. Tel.<br>1188 781 1225 |
| 01345 02 Burglary                                                                                                    | Zone KevNr K                                                                                                    | Ceu Code                                         |
| 0000         02         Controller Fail to Test           0046         03         Fail to Close           0073         03         Fail to Close | Installation Site<br>0188 POSTNET Reaction box                                                                                                    | ode Cell No box                                  |
| 0188 DA System Fail to Test                                                                                                    | Contact DOUGH HARTMAN Reactor/Alt ROMED 2 Ca<br>Suburb PHALABORWA Site @ 781 1225                                                                                                    | all ROMED 2                                      |
| Stack                                                                                                    | Reaction<br>Address     HENDRIK VAN ECK     1. OGIE BY VOORD<br>2. OGIE BY ONT     R       3.     Tel No box     OR       4.     Tel No box     F                                                                                                    | Key Holders                                      |
|                                                                                                    | Date Time Action Remarks                                                                                                    | Reference                                        |
| Actions taken table                                                                                                    |                                                                                                    |                                                  |
|                                                                                                    | Code 1     Code 3     Code 5     Code 7     Code 9       Code 2     Code 4     Code 6     Code 8     Code 0     Action but                                                                                                    | ttons                                            |
| New Attended Busy                                                                                                    | ✓ Call     Site Info     Guard Report     Remote Call     Client Request                                                                                                    | t Action Note BHide                              |
| Last Call Info : Last call Call bu                                                                                                    | ton Site Info Bemote Action N<br>button Call button button                                                                                                    | Note Hide<br>button                              |

#### To start reacting on incoming Events / Signals

- 1. All Actions that you are taking will go into the Actions taken table.
- 2. First you must select the Event you want to react on in the stack.
- 3. There is a couple of ways how you can start putting in your Actions.
- 4. You would probably start by phoning the client using the Number in the Tel no box.
- 5. After phoning the client you can double click on the Tel No box so that it writes an action in the Actions taken table that you have phoned the number in the Tel No box.
- 6. Say that you didn't get any answer on the Tel no, you would probably try to phone the Cell No in the Cell No box. You can also double click on the Cell No box to write an Action in the Actions taken table that you have phoned the Cell No.
- 7. By clicking on the Key Holders button you will get additional numbers that you can phone.
- 8. By holding your mouse button over each one of the Action buttons (Code 1 to Code 0), you will see a popup message that will tell you what Action each button represents. You can click on these buttons to add Actions taken into the Actions taken table.
- 9. You can also double click anywhere on the Actions taken table it will bring up a drop down list where you can choose from a list witch action you want to take.
- 9. All these Actions and Action buttons are pre-programmed, but it can be changed anytime. To learn more about programming these buttons and list of actions, refer to the manual on System Administration. See next page for examples on actions taken.

| QuTeWatch : Control Monitor                                                                                                    |                                                                                                    |                                                                                                    |                                                                                                    |
|----------------------------------------------------------------------------------------------------|----------------------------------------------------------------------------------------------------|----------------------------------------------------------------------------------------------------|----------------------------------------------------------------------------------------------------|
|                                                                                                    | YOUR COMPANY NAME                                                                                                    |                                                                                                    | Control Room Maste *                                                                                                    |
| Action Dispatch Site Maps Std. Operations                                                                                                    | Grid View SMS Messages                                                                                                    |                                                                                                    |                                                                                                    |
| Active Calls:       Site Id No Co       EventDescription         Site Id No Co       EventDescription <ul> <li>00000</li> <li>00</li> <li>Place Holder</li> <li>01345</li> <li>01</li> <li>panic</li> <li>01345</li> <li>01</li> <li>panic</li> <li>0000</li> <li>02</li> <li>Controller Fail to Test</li> <li>0046</li> <li>03</li> <li>Fail to Open</li> <li>Otage</li> <li>Otage</li> <li>Otage</li> <li>Otage</li> <li>System Fail</li> <li>box</li> </ul>                                                                                                    | Call Detail OB Ref Nr Date/Time Co 253888 19/10/2009 12:33:02 Controller Remote Mo CSID 01345 Zone : Installation Site I345 124 River street t Intact Frans Frans | ode Site Event Description<br>2 Burglary<br>Event BB Operator CRMAST<br>KeyNr 001 Frans<br>Type Residential1<br>Reactor/Alt<br>Site 10126656336<br>the alar<br>e he is s | Account Info<br>Account No. Tel.<br>PH10033<br>Frans<br>Key Code 0728798568<br>Code Boesman<br>Call<br>Call<br>0728798568<br>Call<br>0728798568<br>Call<br>Uspended. |
| Actions Taken                                                                                                    | Area Non G<br>Actions<br>Date Time Action<br>19/10/2009 12:33:02 Burglary<br>0/10/2009 12:49:54 Call Site Contact                                                                                                    | Cancel<br>Remarks<br>Piet<br>No. Site Cell Nr Contact                                                                                                    | Reference ▲ 012335226 728798568                                                                                                    |
| Action buttons           Image: Action button button | 19/10/2009 12:50:22       Storm Activation         Code 1       Code 3       Code 5       Code 7         Code 2       Code 4       Code 6       Code 8         ✓       Call       Site Info       Guard F                                                                                                    | Code 9<br>Code 0<br>Beport Bemote Double cli<br>bring up                                                                                                    | ick to on Note                                                                                                    |
| Last Call Info : 0317 Guard fail t                                                                                                    | o Report                                                                                                    | Action list                                                                                                    | t box                                                                                                    |

#### QuTeWatch : Control Monitor

| YOUR COMPANY NAME Control Room Maste *                                                                                               |                                                                                                    |                                                            |  |  |  |  |  |
|----------------------------------------------------------------------------------------------------|----------------------------------------------------------------------------------------------------|------------------------------------------------------------|--|--|--|--|--|
| Action Dispatch Site Maps Std. Operations                                                                                            | Grid View SMS Messages                                                                                                    |                                                            |  |  |  |  |  |
| Active Calls:<br>Site Id No Co EventDescription                                                                                      | Call Detail         Code Site Event Description           0B Ref Nr         Date/Time         Code Site Event Description           253888         19/10/2009 12:33:02         02         Burglary           Controlling         Controlling         Controlling         Controlling | Account Info<br>Account No. Tel.<br>PHI0033                |  |  |  |  |  |
| 01345         01         panic           01345         02         Burglary           0000         02         Controller Fail to Test | Zone : KeyNr 001 Frans                                                                                                    | Key Code 0728798568                                        |  |  |  |  |  |
| 0046         03         Fail to Close           0073         03         Fail to Open                                                 | 01345 124 River street Type Residential                                                                                                    | Code Boesman                                               |  |  |  |  |  |
| 0188 04 System Fail to Fest<br>0317 04 Guard fail to Report                                                                          | Suburb Lyttleton Manor Site C 0126656336                                                                                                    | Cell 0728798568                                            |  |  |  |  |  |
| Select your<br>Action then<br>click on the<br>Select button                                                                          | Address Lyttletc<br>Lyttletc<br>Centur<br>Non G<br>Actions<br>Date Time<br>19/10/2009 12:                                                                                                    | Reference                                                  |  |  |  |  |  |
| New Attended Busy                                                                                                    | 19/10/2009 12:4       Contact         19/10/2009 12:50:22       Storm Activation         Code 1       Code 3       Code 5       Code 7       Code 9         Code 2       Code 4       Code 6       Code 8       Code 0                                                               | 728798568<br>▼<br>▼<br>uest <u>Action Note</u> <u>Hide</u> |  |  |  |  |  |
| Last Call Info : 0317 Guard fail                                                                                                    | :o Report                                                                                                    |                                                            |  |  |  |  |  |

| QuTeWatch : Control Monitor                                                                                                    |                                                                                                    |                                                                                                    |
|----------------------------------------------------------------------------------------------------|----------------------------------------------------------------------------------------------------|----------------------------------------------------------------------------------------------------|
|                                                                                                    | YOUR COMPANY NAME                                                                                                    | Control Room Maste *                                                                                                    |
| Action Dispatch Site Maps Std. Operation                                                                                                    | ns Grid View SMS Messages                                                                                                    |                                                                                                    |
| Active Calls:                                                                                                    | Call Detail                                                                                                    | Account Info                                                                                                    |
| Site Id No Co EventDescription                                                                                                    | OB Ref Nr Date/Time Code Site Event Description                                                                                                    | Account No. Tel.                                                                                                    |
| 00000 00 Place Holder                                                                                                    | 253807 19/10/2009 09:17:35 04 System Fail to Test                                                                                                    | 0188 781 1225                                                                                                    |
| 01345 01 panic                                                                                                    | Controller AutoMonitor CSID 0188 Event FTT Operator CRMAST                                                                                                    | DOUGH HARTMAN                                                                                                    |
| 01345 02 Burglary                                                                                                    |                                                                                                    | Key Carla                                                                                                    |
| 0000 02 Controller Fail to Test                                                                                                    |                                                                                                    | Key Lode                                                                                                    |
| 0046 03 Fail to Close                                                                                                    | Installation Site                                                                                                    |                                                                                                    |
| 0073 03 Fail to Open                                                                                                    | UI88 PUSTNET Type Bussines                                                                                                    | Code RAMBU                                                                                                    |
| 0198 04 System Fail to Test                                                                                                    | Contact DOUGH HARTMAN Reactor/Alt ROME0 2                                                                                                    | Call ROMEO 2                                                                                                    |
| 0317 04 Guard fail to Report                                                                                                    | Suburb PHALABORWA Site 📾 781 1225                                                                                                    | Cell 082 920 1405 DOU                                                                                                    |
|                                                                                                    |                                                                                                    |                                                                                                    |
|                                                                                                    | Address 2. OGIE BY ONTVANGS                                                                                                    |                                                                                                    |
|                                                                                                    | 3. OGIE DIANE SE KANTOOR                                                                                                    | -                                                                                                    |
|                                                                                                    |                                                                                                    |                                                                                                    |
|                                                                                                    | Area Non Grouped Sites                                                                                                    |                                                                                                    |
|                                                                                                    | Actions                                                                                                    |                                                                                                    |
|                                                                                                    | Date Time Action Hemarks                                                                                                    | Reference                                                                                                    |
|                                                                                                    | 19/10/2009 12:46:57 Warden tasked to investga Unit: BRAVUT AR:                                                                                                    | Fanie                                                                                                    |
|                                                                                                    | 19/10/2009 12:48:13 Arrive on site                                                                                                    |                                                                                                    |
|                                                                                                    | 19/10/2009 12:48:17 All was found in order                                                                                                    |                                                                                                    |
|                                                                                                    |                                                                                                    |                                                                                                    |
|                                                                                                    | You can also                                                                                                    | <b>_</b>                                                                                                    |
|                                                                                                    | Code 1 Code 1 type in your                                                                                                    | o was on site                                                                                                    |
|                                                                                                    | Code 2 Code own Action                                                                                                    |                                                                                                    |
| <u> </u>                                                                                                    |                                                                                                    |                                                                                                    |
| New Attended Busy                                                                                                    |                                                                                                    | auest Action Note 🛛 🛃 Hide                                                                                                    |
|                                                                                                    | information Action No.                                                                                                    | ote button                                                                                                    |
| Last Call Info : 0000 Controlle                                                                                                    | r Fail to Test                                                                                                    |                                                                                                    |
|                                                                                                    | I for long to                                                                                                    | esponse                                                                                                    |
|                                                                                                    | notes                                                                                                    |                                                                                                    |
| Out-Makeh - Cashad Masthau                                                                                                    | 10003                                                                                                    |                                                                                                    |
| QuTeWatch : Control Monitor                                                                                                    |                                                                                                    |                                                                                                    |
| QuTeWatch : Control Monitor                                                                                                    | YOUR COMPANY NAME                                                                                                    | Control Room Maste *                                                                                                    |
| QuTeWatch : Control Monitor<br>Action Dispatch Site Maps Std. Operation                                                                                                    | YOUR COMPANY NAME  Is Grid View SMS Messages                                                                                                    | Control Room Maste *                                                                                                    |
| QuTeWatch : Control Monitor<br>Action Dispatch Site Maps Std. Operation                                                                                                    | YOUR COMPANY NAME  Ins Grid View SMS Messages Call Detail                                                                                                    | Control Room Maste *                                                                                                    |
| QuTeWatch : Control Monitor         Action       Dispatch       Site Maps       Std. Operation         Active Calls:       Site Id No       Co       EventDescription                                                                                                    | Totes           YOUR COMPANY NAME           ns         Grid View         SMS Messages           Call Detail           OB Ref Nr         Date/Time         Code Site Event Description           Instruction         Date/Time         Code Site Event Description                                                                                                    | Control Room Maste * Account Info Account No. Tel.                                                                                                    |
| QuTeWatch : Control Monitor         Action       Dispatch       Site Maps       Std. Operation         Active Calls:       Site Id No Co       EventDescription <ul> <li>00000</li> <li>00</li> <li>Place Holder</li> </ul>                                                                                                    | Totes           YOUR COMPANY NAME           ns         Grid View         SMS Messages           Call Detail           OB Ref Nr         Date/Time         Code Site Event Description           [253888         [19/10/2009 12:33:02         02         Burglary                                                                                                    | Control Room Maste * Account Info Account No. Tel. PHI0033                                                                                                    |
| QuTeWatch : Control Monitor         Action       Dispatch       Site Maps       Std. Operation         Active Calls:         Site Id No Co       EventDescription       ▲         00000       00       Place Holder         01345       01       panic                                                                                                    | Totes           YOUR COMPANY NAME           ns         Grid View         SMS Messages           Call Detail           OB Ref Nr         Date/Time         Code Site Event Description           253888         19/10/2009 12:33:02         02         Burglary           Controller Remote Mo         CSID         01345         Event BB         Operator CRMAST                                                                                                    | Control Room Maste * Account Info Account No. Tel. PH10033 Frans                                                                                                    |
| QuTeWatch : Control Monitor         Action       Dispatch       Site Maps       Std. Operation         Active Calls:       Site Id No       Co       EventDescription       ▲         Site Id No       Co       EventDescription       ▲         00000       00       Place Holder       ●         01345       01       panic       ●         01345       112       Burglary       ●                                                                                                    | Inotes         YOUR COMPANY NAME         ns       Grid View       SMS Messages         Call Detail         OB Ref Nr       Date/Time       Code Site Event Description         253888       19/10/2009 12:33:02       02       Burglary         Controller Remote Mo       CSID       01345       Event BB       Operator CRMAST         Zone :       KeyNr       001       Frans                                                                                                    | Control Room Maste *  Account Info Account No. Tel.  PHI0033 Frans Key Code 0728798568                                                                                                    |
| QuTeWatch : Control Monitor         Action       Dispatch       Site Maps       Std. Operation         Active Calls:       Site Id No       Co       EventDescription       ▲         Site Id No       Co       EventDescription       ▲         00000       00       Place Holder       ▲         01345       01       panic         01345       02       Controller Fail to Test                                                                                                    | Inotes         YOUR COMPANY NAME         ns       Grid View       SMS Messages         Call Detail         OB Ref Nr       Date/Time       Code Site Event Description         253888       19/10/2009 12:33:02       02       Burglary         Controller       Remote Mo       CSID       01345       Event BB       Operator CRMAST         Zone :       KeyNr       001       Frans                                                                                                    | Control Room Maste * Account Info Account No. Tel. PHI0033 Frans Key Code 0728798568                                                                                                    |
| QuTeWatch : Control Monitor         Action       Dispatch       Site Maps       Std. Operation         Active Calls:       Site Id No Co       EventDescription       Image: Colspan="2">Image: Colspan="2">Image: Colspan="2">Image: Colspan="2">Colspan="2">Colspan="2"         Active Calls:       Colspan="2">Image: Colspan="2"       Colspan="2">Colspan="2"       Colspan="2">Colspan="2"         Site Id No       Co       EventDescription       Image: Colspan="2"       Image: Colspan="2"                                                                                                    | Inotes         YOUR COMPANY NAME         ns       Grid View       SMS Messages         Call Detail         OB Ref Nr       Date/Time       Code         253888       19/10/2009 12:33:02       02       Burglary         Controller       Remote Mo       CSID       01345       Event BB       Operator CRMAST         Zone :       KeyNr       001       Frans         Installation Site       01345       124 River street       Type       Residential1                                                                                                    | Control Room Maste * Account Info Account No. Tel. PHI0033 Frans Key Code 0728798568 Code Boesman                                                                                                    |
| QuTeWatch : Control Monitor         Action       Dispatch       Site Maps       Std. Operation         Active Calls:       Site Id No Co       EventDescription       Image: Colspan="2">Image: Colspan="2">Image: Colspan="2">Image: Colspan="2">Colspan="2">Colspan="2">Colspan="2">Colspan="2">Colspan="2">Colspan="2">Colspan="2">Colspan="2">Colspan="2">Colspan="2"         Active Calls:       Site Id No Co       EventDescription       Image: Colspan="2">Image: Colspan="2"         Site Id No Co       EventDescription       Image: Colspan="2">Image: Colspan="2"         O0000       00       Place Holder       Image: Colspan="2"       Image: Colspan="2"       Image: Colspan="2"       Image: Colspan="2"       Image: Colspan="2"       Image: Colspan="2"       Image: Colspan="2">Controller Fail to Test         0000       02       Controller Fail to Close       Colspan="2"       Colspan="2"       Colspa="2"       Colspan="2" <t< td=""><td>Hotes         YOUR COMPANY NAME         ns       Grid View       SMS Messages         Call Detail         OB Ref Nr       Date/Time       Code Site Event Description         253888       19/10/2009 12:33:02       02       Burglary         Controller       Remote Mo       CSID       01345       Event BB       Operator CRMAST         Zone :       KeyNr       001       Frans         Installation Site       Type       Residential1         Constact       Frans       Description</td><td>Control Room Maste * Account Info Account No. Tel. PH10033 Frans Key Code 0728798568 Code Boesman Call 829</td></t<>                                                                                                    | Hotes         YOUR COMPANY NAME         ns       Grid View       SMS Messages         Call Detail         OB Ref Nr       Date/Time       Code Site Event Description         253888       19/10/2009 12:33:02       02       Burglary         Controller       Remote Mo       CSID       01345       Event BB       Operator CRMAST         Zone :       KeyNr       001       Frans         Installation Site       Type       Residential1         Constact       Frans       Description                                                                                                    | Control Room Maste * Account Info Account No. Tel. PH10033 Frans Key Code 0728798568 Code Boesman Call 829                                                                                                    |
| Action       Dispatch       Site Maps       Std. Operation         Active Calls:       Site Id No Co       EventDescription       ▲         00000       00       Place Holder       ▲         01345       01       panic       ▲         01345       02       Burglary       ▲         00000       02       Controller Fail to Test       ▲         0046       03       Fail to Close       ▲         0145       01       Fail to Open       ▲                                                                                                    | Hotes         YOUR COMPANY NAME         ns       Grid View       SMS Messages         Call Detail         OB Ref Nr       Date/Time       Code Site Event Description         253888       19/10/2009 12:33:02       02       Burglary         Controller       Remote Mo       CSID       01345       Event BB       Operator CRMAST         Zone :       KeyNr       001       Frans         Installation       Site       Type       Residential1         Contact       Frans       Reactor/Alt         0.1       L       With the Market                                                                                                    | Control Room Maste *  Account Info Account No. Tel. PHI0033 Frans Key Code 0728798568 Code Boesman Call                                                                                                    |
| QuTeWatch : Control Monitor         Action       Dispatch       Site Maps       Std. Operation         Active Calls:       Site Id No       Co       EventDescription       Image: Colspan="2">Image: Colspan="2">Image: Colspan="2"         Action       Dispatch       Site Maps       Std. Operation       Image: Colspan="2"       Image: Colspan="2"       Image:                                                                                                    | Inotes         YOUR COMPANY NAME         1s       Grid View       SMS Messages         Call Detail         0B       Ref Nr       Date/Time       Code       Site Event Description         253888       19/10/2009 12:33:02       02       Burglary         Controller       Remote Mo       CSID       01345       Event BB       Operator CRMAST         Zone :       KeyNr       001       Frans         Installation       Site       Type       Residential1         Contact       Frans       Reactor/Alt         Suburb       Lyttleton Manor       Site @       0126656336                                                                                                    | Control Room Maste *  Account Info Account No. Tel. PH10033 Frans Key Code 0728798568 Code Boesman Call Cell 0728798568                                                                                                    |
| QuTeWatch : Control Monitor         Action       Dispatch       Site Maps       Std. Operation         Active Calls:       Site Id No       Co       EventDescription       Image: Colspan="2">Image: Colspan="2">Image: Colspan="2"         Active Calls:       Image: Colspan="2"       Image: Colspan="2"       Image: Cols                                                                                                    | Inters         YOUR COMPANY NAME         Is Grid View SMS Messages         Call Detail         OB Ref Nr       Date/Time       Code Site Event Description         253888       19/10/2009 12:33:02       02       Burglary         Controller Remote Mo       CSID       01345       Event BB       Operator CRMAST         Zone :       KeyNr       001       Frans         Installation Site       Type       Residential1         Contact       Frans       Reactor/Alt         Suburb       Lyttleton Manor       Site Cols656336         Reactor       124 River Street       Phone client tell him about the ala                                                                                                    | Control Room Maste *  Account Info Account No. Tel. PH10033 Frans Key Code 0728798568 Code Boesman Call Cell 0728798568 Cell 0728798568 Cell 0728798568                                                                                                    |
| QuTeWatch : Control Monitor         Action       Dispatch       Site Maps       Std. Operation         Active Calls:       Site Id No       Co       EventDescription       Image: Colspan="2">Active Calls:         Site Id No       Co       EventDescription       Image: Colspan="2">Active Calls:         Site Id No       Co       EventDescription       Image: Colspan="2">Active Calls:         Site Id No       Co       EventDescription       Image: Colspan="2">Active Calls:         Site Id No       Co       EventDescription       Image: Colspan="2">Active Calls:         O0000       00       Place Holder       Image: Colspan="2">Output: Colspan="2">Output: Colspan="2">Output: Colspan= 2"         O0000       02       Controller Fail to Test       Output: Colspan= 2"       Output: Colspan="2">Output: Colspan= 2"         O004       O3       Fail to Open       Output: Colspan= 2"       Output: Colspan= 2"       Output: Colspa                                                                                                    | Inters         YOUR COMPANY NAME         Inters         Inters         Inters         Inters         Coll Detail         OB Ref Nr       Date/Time       Code Site Event Description         253888       19/10/2009 12:33:02       02       Burglary         Controller Remote Mo       CSID       01345       Event BB       Operator CRMAST         Zone :       KeyNr       001       Frans         Installation Site         01345       124 River street       Type       Residential1         Contact Frans       Reactor/Alt         Suburb       Lyttleton Manor       Site Colspan="2">O126656336         Reaction       Phone client tell him about the ala send any reaction because he is send any reaction because he is send any reaction because he is send any reaction because he is send and reaction because he is send and reaction becau                                                                                                    | Control Room Maste *                                                                                                    |
| QuTeWatch : Control Monitor         Action       Dispatch       Site Maps       Std. Operation         Active Calls:       Site Id No       Co       EventDescription       Image: Colspan="2">Active Calls:         Site Id No       Co       EventDescription       Image: Colspan="2">Active Calls:         Site Id No       Co       EventDescription       Image: Colspan="2">Active Calls:         Site Id No       Co       EventDescription       Image: Colspan="2">Active Calls:         Site Id No       Co       Flace Holder       Image: Colspan="2">Active Calls:         O0000       O2       Controller Fail to Test       Image: Colspan="2">Output: Controller Fail to Test         O0000       O2       Controller Fail to Test       Image: Colspan="2">Output: Controller Fail to Test         O0046       O3       Fail to Open       Image: Colspan="2">Output: Controller Fail to Test         O0188       O4       System Fail to Test       Image: Colspan="2">Output: Controller Fail to Test         O0050       O4       System Fail to Test       Image: Colspan="2">Output: Controller Fail to Test         O0068       O4       System Fail to Test       Image: Colspan="2">Output: Controller Fail to Test         O0055       O4       System Fail to Test       Image: Colspan="2">Output: Controller Fail to Test </td <td>Inters         YOUR COMPANY NAME         Inters         Inters         Inters         Call Detail         OB Ref Nr       Date/Time       Code Site Event Description         253888       19/10/2009 12:33:02       02       Burglary         Controller Remote Mo       CSID       01345       Event BB       Operator CRMAST         Zone :       KeyNr       001       Frans         Installation Site         01345       124 River street       Type       Residential1         Contact Frans       Reactor/Alt         Suburb       Lyttleton Manor       Site Colspan="2"&gt;O126656336         Reactior       Phone client tell him about the ala send any reaction because he is send any reaction because he is send any rea</td> <td>Control Room Maste ×</td>                                                                                                    | Inters         YOUR COMPANY NAME         Inters         Inters         Inters         Call Detail         OB Ref Nr       Date/Time       Code Site Event Description         253888       19/10/2009 12:33:02       02       Burglary         Controller Remote Mo       CSID       01345       Event BB       Operator CRMAST         Zone :       KeyNr       001       Frans         Installation Site         01345       124 River street       Type       Residential1         Contact Frans       Reactor/Alt         Suburb       Lyttleton Manor       Site Colspan="2">O126656336         Reactior       Phone client tell him about the ala send any reaction because he is send any reaction because he is send any rea                                                                                                    | Control Room Maste ×                                                                                                    |
| QuTeWatch : Control Monitor         Action       Dispatch       Site Maps       Std. Operation         Active Calls:       Site Id No       Co       EventDescription       Image: Colspan="2">Image: Colspan="2">Image: Colspan="2" Colspan="2">Image: Colspan="2" Colspan="2" Colspa="2" Colspa="2" Colspa="2" Colspan="2" Colspan="2" Colspan="2" Col                                                                                                    | Inters         YOUR COMPANY NAME         ns       Grid View       SMS Messages         Call Detail         OB Ref Nr       Date/Time       Code         253888       19/10/2009 12:33:02       02       Burglary         Controller       Remote Mo       CSID       01345       Event BB       Operator CRMAST         Zone :       KeyNr       001       Frans       Installation Site       O1345       Installation Site         01345       124 River street       Type       Residential1       Contact       Frans       Reactor/Alt         Suburb       Lyttleton Manor       Site       0126656336       Phone client tell him about the ala send any reaction because he is send any reaction because he is send any reaction because he i                                                                                                    | Control Room Maste ×                                                                                                    |
| QuTeWatch : Control Monitor         Action       Dispatch       Site Maps       Std. Operation         Active Calls:       Site Id No       Co       EventDescription       Image: Colspan="2">Image: Colspan="2">Image: Colspan="2"         Outload       OU       Place Holder       Image: Colspan="2"       Image: Colspan="2" <thimage:< td=""><td>Inters         YOUR COMPANY NAME         Inters         Inters         Call Detail         OB Ref Nr       Date/Time       Code Site Event Description         253888       19/10/2009 12:33:02       02       Burglary         Controller       Remote Mo       CSID       01345       Event BB       Operator CRMAST         Zone :       KeyNr       001       Frans         Installation Site         [01345]       124 River street       Type       Residential1         Contact Frans       Reactor/Alt         Suburb       Lyttleton Manor       Site @       0126656336         Reactior       Address       Phone client tell him about the ala send any reaction because he is send any reaction because he is send any reaction be</td><td>Control Room Maste ×  Account Info Account No. Tel. PHI0033 Frans Key Code 0728798568 Code Boesman Call Cell 0728798568 Cell 0728798568 Cell 0</td></thimage:<> | Inters         YOUR COMPANY NAME         Inters         Inters         Call Detail         OB Ref Nr       Date/Time       Code Site Event Description         253888       19/10/2009 12:33:02       02       Burglary         Controller       Remote Mo       CSID       01345       Event BB       Operator CRMAST         Zone :       KeyNr       001       Frans         Installation Site         [01345]       124 River street       Type       Residential1         Contact Frans       Reactor/Alt         Suburb       Lyttleton Manor       Site @       0126656336         Reactior       Address       Phone client tell him about the ala send any reaction because he is send any reaction because he is send any reaction be                                                                                                    | Control Room Maste ×  Account Info Account No. Tel. PHI0033 Frans Key Code 0728798568 Code Boesman Call Cell 0728798568 Cell 0728798568 Cell 0 |
| QuTeWatch : Control Monitor         Action       Dispatch       Site Maps       Std. Operation         Active Calls:       Site Id No       Co       EventDescription       Image: Colspan="2">Image: Colspan="2">Image: Colspan="2"         Active Calls:       Image: Colspan="2"       Image: Colspan="2" <thimage: <="" colspan="2" th="">       Image: Colsp</thimage:>                                                                                                    | Inters         YOUR COMPANY NAME         Is Grid View SMS Messages         Call Detail         OB Ref Nr       Date/Time       Code Site Event Description         253888       19/10/2009 12:33:02       02       Burglary         Controller Remote Mo       CSID       01345       Event BB       Operator CRMAST         Zone :       KeyNr       001       Frans         Installation Site       Type       Residential1         Contact       Frans       Reactor/Alt         Suburb       Lyttleton Manor       Site @       0126656336         Reaction       124 River Street       Phone client tell him about the ala send any reaction because he is send any reaction because he is send any reaction b                                                                                                    | Control Room Maste *                                                                                                    |
| QuTeWatch : Control Monitor         Action       Dispatch       Site Maps       Std. Operation         Active Calls:       Site Id No       Co       EventDescription       Image: Colspan="2">Image: Colspan="2">Image: Colspan="2" Image: Colspan="2" Image:                                                                                                    | Inters         YOUR COMPANY NAME         Inters         Inters         Call Detail         OB Ref Nr         Date/Time         Code Site Event Description         253888         19/10/2009 12:33:02         Code Site Event Description         253888         19/10/2009 12:33:02         Code Site Event Description         253888         19/10/2009 12:33:02         Controller Remote Mo         CSID 01345         Event BB       Operator CRMAST         Zone :       KeyNr       001         Installation Site         OIT26656336         Phone client tell him about the alasend any reaction because he is a send any reaction because he is a send any reaction because h                                                                                                    | Control Room Maste *                                                                                                    |
| QuTeWatch : Control Monitor         Action       Dispatch       Site Maps       Std. Operation         Active Calls:       Site Id No       Co       EventDescription       Image: Colspan="2">Image: Colspan="2">Image: Colspan="2" Image: Colspan="2" Image:                                                                                                    | Inters         YOUR COMPANY NAME         Is Grid View SMS Messages         Call Detail         OB Ref Nr       Date/Time       Code Site Event Description         253888       19/10/2009 12:33:02       02       Burglary         Controller Remote Mo       CSID       01345       Event BB       Operator CRMAST         Zone :       KeyNr       001       Frans         Installation Site       Type       Residential1         Contact       Frans       Reactor/Alt         Suburb       Lyttleton Manor       Site Type       0126656336         Reactior       124 River Street       Phone client tell him about the alasend any reaction because he is stop of the client tell him about the alasend any reaction because he is stop of the client stell him about the alasend any reaction because he is stop of the client stell him about the alasend any reaction because he is stop of the client stell him about the alasend any reaction because he is stop of the client stell him about the alasend any reaction because he is stop of the client stell him about the alasend any reaction because he is stop of the client stell him about the alasend any reaction because he is stop of the client stell him about the alasend any reaction because he is stop of the client stell him about the alasend any reaction because he is stop of the client stell him about the alasend any reaction because he is stop of the client stell him about the alasend any reaction because he is stop of the client stell him about t                                                                                                    | Control Room Maste *                                                                                                    |
| QuTeWatch : Control Monitor         Action       Dispatch       Site Maps       Std. Operation         Active Calls:       Site Id No       Co       EventDescription       Image: Colspan="2">Active Calls:         Site Id No       Co       EventDescription       Image: Colspan="2">Active Calls:         Site Id No       Co       EventDescription       Image: Colspan="2">Active Calls:         Site Id No       Co       EventDescription       Image: Colspan="2">Active Calls:         Site Id No       Co       EventDescription       Image: Colspan="2">Active Calls:         Site Id No       Co       EventDescription       Image: Colspan="2">Active Calls:         O0000       00       Place Holder       Older       Image: Colspan="2">Active Calls:         O01345       O1       panic       Image: Colspan="2">Active Calls:         O0000       O2       Controller Fail to Test       Image: Colspan="2">Outboulder         O014       System Fail to Test       Image: Colspan="2">Outboulder         O015       O4       System Fail to Test       Image: Colspan="2">Outboulder         O155       O4       System Fail to Test       Image: Colspan="2">Colspan="2">Colspan="2">Colspan= 2         O155       O4       System Fail to Test       Image: Colspan="2">                                                                                                    | Inters         YOUR COMPANY NAME         Inters         Inters                                                                                                    | Control Room Maste *                                                                                                    |
| QuTeWatch : Control Monitor         Action       Dispatch       Site Maps       Std. Operation         Active Calls:       Site Id No       Co       EventDescription       Image: Colspan="2">Image: Colspan="2">Image: Colspan="2">Image: Colspan="2">Image: Colspan="2">Image: Colspan="2">Image: Colspan="2">Image: Colspan="2">Image: Colspan="2">Image: Colspan="2">Image: Colspan="2">Colspan="2">Image: Colspan="2">Image: Colspan="2">Image: Colspan="2">Image: Colspan="2">Image: Colspan="2">Image: Colspan="2"         Action       Dispatch       Site Maps       Std. Operation         Active Calls:       Image: Colspan="2">Image: Colspan="2"         Site Id No       Co       Fund Colspan="2"       Image: Colspan="2"         O0000       O2       Controller Fail to Test       Image: Colspan="2"       Image: Colspan="2"         O0000       O2       Controller Fail to Test       Image: Colspan="2"       Image: Colspan="2"       Image:                                                                                                    | Inters         YOUR COMPANY NAME         Is Grid View SMS Messages         Call Detail         DB Ref Nr       Date/Time       Code Site Event Description         253888       19/10/2009 12:33:02       02       Burglary         Controller Remote Mo       CSID       01345       Event BB       Operator CRMAST         Zone :       KeyNr       001       Frans         Installation Site         01345       124 River street       Type       Residential1         Contact       Frans       Reactor/Alt         Suburb       Lyttleton Manor       Site @ 0126656336         Reaction       124 River Street       Phone client tell him about the ala send any reaction because he is send any reaction because he is send any react                                                                                                    | Control Room Maste *                                                                                                    |
| QuTeWatch : Control Monitor         Action       Dispatch       Site Maps       Std. Operation         Active Calls:       Site Id No       Co       EventDescription       Image: Colspan="2">Image: Colspan="2">Image: Colspan="2"         Active Calls:       Image: Colspan="2"       Image: Colspan="2"       Image: Colspan="2"         00000       00       Place Holder       Image: Colspan="2"       Image: Colspan="2"       Image: Colspan="2"         00000       02       Controller Fail to Test       Image: Colspan="2"       Image: Colspan="2"       Image: Colspan="2"         001345       01       Panic       Image: Colspan="2"       Image: Colspan="2"       Image: Colspan="2"         00145       01       Fail to Close       Image: Colspan="2"       Image: Colspan="2"       Image: Colspan="2"       Image: Colspan="2"       Image: Colspan="2"       Image: Colspan="2"       Image: Colspan="2"       Image: Colspan="2"       Image: Colspan="2"       Image: Colspan="2"       Image: Colspan="2"       Image: Colspan="2"       Image: Colspan="2"       Image: Colspan="2"       I                                                                                                    | Inters         YOUR COMPANY NAME         Inters         Inters         Grid View       SMS Messages         Call Detail         DB Ref Nr       Date/Time       Code       Site Event Description         253888       19/10/2009 12:33:02       02       Burglary         Controller Remote Mo       CSID       01345       Event BB       Operator CRMAST         Zone :       KeyNr       001       Frans         Installation Site         01345       124 River street       Type       Residential1         Contact       Frans       Reactor/Alt       Suburb       Lyttleton Manor         Suburb       Lyttleton Manor       Site       0126656336         Reactior       124 River Street       Phone client tell him about the ala send any reaction because he is send any reaction because he is send any reaction because h                                                                                                    | Control Room Maste ×                                                                                                    |
| QuTeWatch : Control Monitor         Action       Dispatch       Site Maps       Std. Operation         Active Calls:       Site Id No       Co       EventDescription       Image: Colspan="2">Image: Colspan="2">Image: Colspan="2" Image: Colspan="2" Image:                                                                                                    | Inters         YOUR COMPANY NAME         Is Grid View SMS Messages         Call Detail         OB Ref Nr       Date/Time       Code Site Event Description         253888       19/10/2009 12:33:02       02       Burglary         Controller Remote Mo       CSID       01345       Event BB       Operator CRMAST         Zone :       KeyNr       001       Frans         Installation Site         01345       124 River street       Type       Residential1         Contact Frans         Reactor       124 River street       Type       Residential1         Contact Frans       Reactor/Alt       Suburb       Lyttleton Manor       Site Control Room Decause he is a send any reaction because he is a send any reaction because he is a send any reactin because he is a send any reactin because he i                                                                                                    | Control Room Maste ×                                                                                                    |
| QuTeWatch : Control Monitor         Action       Dispatch       Site Maps       Std. Operation         Active Calls:       Site Id No       Co       EventDescription       ▲         00000       00       Place Holder       ▲         01345       01       panic       ▲         01345       02       Burglary       ▲         0000       02       Controller Fail to Test       ▲         00000       02       Controller Fail to Test       ▲         00000       02       Controller Fail to Test       ▲         00000       02       Controller Fail to Test       ▲         0046       03       Fail to Open       ●         0188       04       System Fail to Test       ●         0015       04       System Fail to Test       ●         0025       04       System Fail to Test       ●         0155       04       System Fail to Test       ●         0155       04       System Fail to Test       ●         0155       04       System Fail to Test       ●         0215       04       System Fail to Test       ●         0215       04       System Fail to Test <td>NOTE:S         YOUR COMPANY NAME         In Call Detail         Call Detail         OB Ref Nr       Date/Time       Code Site Event Description         253888       19/10/2009 12:33:02       02       Burglary         Controller Remote Mo       CSID 01345       Event BB       Operator CRMAST         Zone :       KeyNr       001       Frans         Installation Site         01345       124 River street       Type       Residential1         Contact       Frans       Reactor/Alt       Suburb       Lyttleton Manor       Site @       0126656336         Reactior       124 River Street       Phone client tell him about the ala send any reaction because he is a send any reaction because he is a send any rea</td> <td>Control Room Maste ×</td>                                                                                                    | NOTE:S         YOUR COMPANY NAME         In Call Detail         Call Detail         OB Ref Nr       Date/Time       Code Site Event Description         253888       19/10/2009 12:33:02       02       Burglary         Controller Remote Mo       CSID 01345       Event BB       Operator CRMAST         Zone :       KeyNr       001       Frans         Installation Site         01345       124 River street       Type       Residential1         Contact       Frans       Reactor/Alt       Suburb       Lyttleton Manor       Site @       0126656336         Reactior       124 River Street       Phone client tell him about the ala send any reaction because he is a send any reaction because he is a send any rea                                                                                                    | Control Room Maste ×                                                                                                    |
| QuTeWatch : Control Monitor         Action       Dispatch       Site Maps       Std. Operation         Active Calls:       Site Id No       Co       EventDescription       ▲         00000       00       Place Holder       ▲       ▲       ▲       ▲       ▲       ▲       ▲       ▲       ▲       ▲       ▲       ▲       ▲       ▲       ▲       ▲       ▲       ▲       ▲       ▲       ▲       ▲       ▲       ▲       ▲       ▲       ▲       ▲       ▲       ▲       ▲       ▲       ▲       ▲       ▲       ▲       ▲       ▲       ▲       ▲       ▲       ▲       ▲       ▲       ▲       ▲       ▲       ▲       ▲       ▲       ▲       ▲       ▲       ▲       ▲       ▲       ▲       ▲       ▲       ▲       ▲       ▲       ▲       ▲       ▲       ▲       ▲       ▲       ▲       ▲       ▲       ▲       ▲       ▲       ▲       ▲       ▲       ▲       ▲       ▲       ▲       ▲       ▲       ▲       ▲       ▲       ▲       ▲       ▲       ▲       ▲       ▲       ▲       ▲       ▲       <                                                                                                    | IDDECS         YOUR COMPANY NAME         IS Grid View SMS Messages         Call Detail         OB Ref Nr       Date/Time       Code Site Event Description         253888       19/10/2009 12:33:02       02       Burglary         Controller Remote Mo       CSID       01345       Event BB       Operator CRMAST         Zone :       KeyNr       001       Frans         Installation Site         01345       124 River street       Type       Residential1         Contact       Frans       Reactor/Alt         Suburb       Lyttleton Manor       Site @       0126656336         Reaction       124 River Street       Phone client tell him about the ala send any reaction because he is send any reaction because he is                                                                                                    | Control Room Maste *                                                                                                    |
| QuTeWatch : Control Monitor         Action       Dispatch       Site Maps       Std. Operation         Active Calls:       Site Id No       Co       EventDescription       ▲         00000       00       Place Holder       ▲       ▲       ▲       ▲       ▲       ▲       ▲       ▲       ▲       ▲       ▲       ▲       ▲       ▲       ▲       ▲       ▲       ▲       ▲       ▲       ▲       ▲       ▲       ▲       ▲       ▲       ▲       ▲       ▲       ▲       ▲       ▲       ▲       ▲       ▲       ▲       ▲       ▲       ▲       ▲       ▲       ▲       ●       ●       ●       ●       ●       ●       ●       ●       ●       ●       ●       ●       ●       ●       ●       ●       ●       ●       ●       ●       ●       ●       ●       ●       ●       ●       ●       ●       ●       ●       ●       ●       ●       ●       ●       ●       ●       ●       ●       ●       ●       ●       ●       ●       ●       ●       ●       ●       ●       ●       ●       ●       ●       <                                                                                                    | Hotes         YOUR COMPANY NAME         13       Grid View       SMS Messages         Call Detail         DB Ref Nr       Date/Time       Code Site Event Description         253888       19/10/2009 12:33:02       D2       Burglary         Controller       Remote Mo       CSID       01345       Event BB       Operator CRMAST         Zone :       KeyNr       001       Frans       Installation Site       Type       Residential1         Contact       Frans       Reactor/Alt       Suburb       Lyttleton Manor       Site @       0126656336         Reaction       Lyttleton Manor       Site @       0126656336       Reactor       Reaction         Address       Lyttleton Manor       Site @       0126656336       Reactor       Reaction       Reaction                                                                                                    | Control Room Maste *  Account Info Account No. Tel. PHI0033 Frans Key Code 0728798568 Code Boesman Call Cell 0728798568 Cell 0728798568 Cell 0 |
| QuTeWatch : Control Monitor         Action       Dispatch       Site Maps       Std. Operation         Active Calls:       Site Id No       Co       EventDescription       Image: Colspan="2">Active Calls:         Site Id No       Co       EventDescription       Image: Colspan="2">Active Calls:         Site Id No       Co       EventDescription       Image: Colspan="2">Active Calls:         Site Id No       Co       EventDescription       Image: Colspan="2">Active Calls:         Site Id No       Co       EventDescription       Image: Colspan="2">Active Calls:         Site Id No       Co       EventDescription       Image: Colspan="2">Active Calls:         Site Id No       Co       EventDescription       Image: Colspan="2">Active Calls:         O0000       00       Place Holder       Older       Older       Image: Colspan="2">Active Calls:         O0000       02       Controller Fail to Test       Oute Colspan="2">Oute Controller Fail to Test         O0188       O4       System Fail to Test       Oute Colspan="2">Oute Colspan= Colspan="2">Colspan= Colspan= Colspan                                                                                                    | TOUCS         YOUR COMPANY NAME         In the second state of the second state of the | Control Room Maste       *         Account Info       Account No. Tel.         PH10033       Frans         Key Code       0728798568         Code       Boesman         Call       XX         Cell       0728798568         Cell       0728798568         Master       Image: Cell Orgin of the tell him that you can't image: Cell Orgin of the tell him that you can't image: Cell Orgin of tell of tell of                                                                                                    |
| QuTeWatch : Control Monitor         Action       Dispatch       Site Maps       Std. Operation         Active Calls:       Site Id No       Co       EventDescription       Image: Colspan="2">Active Calls:         Site Id No       Co       EventDescription       Image: Colspan="2">Active Calls:         Site Id No       Co       EventDescription       Image: Colspan="2">Active Calls:         Site Id No       Co       EventDescription       Image: Colspan="2">Active Calls:         Site Id No       Co       EventDescription       Image: Colspan="2">Active Calls:         Site Id No       Co       EventDescription       Image: Colspan="2">Active Calls:         Outoon       OD       Place Holder       On       Image: Colspan="2">Active Calls:         Outoon       O2       Controller Fail to Test       On       Outoon       O2       Controller Fail to Test       On         Outoon       O2       Controller Fail to Test       On       System Fail to Test       On         Outoon       O4       System Fail to Test       On       System Fail to Test       On         O155       O4       System Fail to Test       On       Type in your       In       Colsconn       Then click on the       Save button       Im                                                                                                    | TOUR COMPANY NAME         Index Side Side Event Description         Side Minimum Side         Controller Remote Mo         CSID 01345         Event BB         Operator CRMAST         Zone :         Controller Remote Mo         CSID 01345         Event BB       Operator CRMAST         Zone :         Type Residential1         Control Frans         Reactor/Alt         Suburb       Lyttleton Manor         Control Frans         Reactor/Alt         Suburb       Lyttleton Manor         Control Room Master         Image: Control Room Master         Image: Control Room Master         Image: Control Room Master         Stamp       Save         Benote Call Client Rec         Save button                                                                                                    | Control Room Maste       *         Account Info       Account No. Tel.         PH10033       Frans         Key Code       0728798568         Code       Boesman         Call       22         Cell       0728798568         Cell       0728798568         mand tell him that you can't       *         suspended.       *                                                                                                    |

| QuTeWatch : Control Monitor                                                                                                    |            |
|----------------------------------------------------------------------------------------------------|------------|
| YOUR COMPANY NAME Control                                                                                                    | Room Maste |
| Action Dispatch Site Maps Std. Operations Grid View SMS Messages                                                                                              |            |
| Active Calls: Call Detail Account Info                                                                                                    |            |
| Site Id No Co EventDescription OB Ref Nr Date/Time Code Site Event Description Account No. Tel                                                                |            |
| 00000 00 Place Holder 1253807 19710/2009 09:17:35 104 System Fail to Test 10188 178                                                                           | 1 1225     |
| 01345 01 panic Controller AutoMonitor CSID 0188 Event Reactor box                                                                                             | 1AN        |
| CO1345 02 Burglary Zone : KeyNr KeyNr Key Code                                                                                                    |            |
| COUL U2 Controller Fail to Lest Installation Site                                                                                                    |            |
| 0146 03 Fail to Close 0188 POSTNET Type Bussines Code RAMBO                                                                                                   |            |
| 0188 Dif Sustem Fail to Test Contact DOUGH HARTMAN Beactor/Alt ROMED 2 Call ROMED 2                                                                           | <b>2</b>   |
| 0317 04 Guard fail to Report Suburb PHALABORWA Site 📾 781 1225 Cell 082 920 1405                                                                              |            |
| Heaction HENDRIK VAN ECK<br>Address<br>Actions<br>Actions<br>Date Time<br>Action drop<br>down list<br>Code 2 Code 4 Code 6 Code 8 Code 0<br>New Attended Busy | Reference  |
| Last Call Info : 0317 Guard fail to Report                                                                                                    |            |

10. By Double clicking in the Reactor box it will bring up a drop down list where you can select Reaction officer you are dispatching for armed response.

| QuTeWatch : Control Monitor                          |                                                                                                   |                       |  |  |  |  |  |  |
|------------------------------------------------------|---------------------------------------------------------------------------------------------------|-----------------------|--|--|--|--|--|--|
| YOUR COMPANY NAME Control Room Maste *               |                                                                                                   |                       |  |  |  |  |  |  |
| Action Dispatch Site Maps Std. Operations            | Grid View SMS Messages                                                                            |                       |  |  |  |  |  |  |
| Active Calls: Account Info                           |                                                                                                   |                       |  |  |  |  |  |  |
| Site Id No Co EventDescription                       | OB Ref Nr Date/Time Code Site Event Description                                                   | Account No. Tel.      |  |  |  |  |  |  |
| 00000 00 Place Holder                                |                                                                                                   | 10188 1781 1225       |  |  |  |  |  |  |
| 01345 01 panic                                       | Controller AutoMonitor CSID U188 Event FTT Uperator CRMAST                                        | DUUGH HARTMAN         |  |  |  |  |  |  |
| 01345 U2 Burglary<br>0000 02 Controller Fail to Test | Zone : KeyNr                                                                                      | Key Code              |  |  |  |  |  |  |
| 0046 03 Eail to Close                                | Installation Site                                                                                 |                       |  |  |  |  |  |  |
| 0073 03 Fail to Open                                 | 0188 POSTNET Type Bussines (                                                                      | Code RAMBO            |  |  |  |  |  |  |
| 0188 04 System Fail to Test                          | Contact DOUGH HARTMAN Reactor/Alt ROMEO 2                                                         | Call ROMEO 2          |  |  |  |  |  |  |
| 0317 04 Guard fail to Report                         | Suburb PHALABORWA Site 📾 781 1225 C                                                               | Cell 082 920 1405 DOU |  |  |  |  |  |  |
| Select the reaction officer                          | Address  Address  2. OGIE BY ONTVANGS  3. OGIE DIANE SE KANTOOR  Area Non Grouped Sit  Alpha Gert |                       |  |  |  |  |  |  |
| you are<br>sending out                               | BRAV01 Fanie harks<br>CHUBB Tommy<br>Cristine Cristine<br>VICTOR1 Ben<br>romeo 6 jannie           | Reference             |  |  |  |  |  |  |
| then click on                                        |                                                                                                   |                       |  |  |  |  |  |  |
| the Select                                           |                                                                                                   |                       |  |  |  |  |  |  |
| button                                               | Code 1 Code 3 Code 5 Code 7 Code 9                                                                |                       |  |  |  |  |  |  |
|                                                      |                                                                                                   |                       |  |  |  |  |  |  |
| New Attended Busy                                    | ✓ Call Site Info Guard Report Remote Call Client Reque                                            | est Action Note       |  |  |  |  |  |  |
| Last Call Info : 0317 Guard fail t                   | o Report                                                                                          |                       |  |  |  |  |  |  |

#### Adding or changing reaction officers

- 1. On the Main menu, click on the schedules button.
- 2. Click on the Add or Change button to Add or Change reaction officers.

| uTeWatch : Schedules                   |                                            |                      |        |           |              |                 |   |                        |
|----------------------------------------|--------------------------------------------|----------------------|--------|-----------|--------------|-----------------|---|------------------------|
| YOUR COMPANY NAME Control Room Maste * |                                            |                      |        |           |              |                 |   |                        |
| <b>Reaction Units</b>                  | Reaction Units Reaction Areas Mobile Units |                      |        |           |              |                 |   |                        |
|                                        |                                            |                      |        |           |              |                 |   |                        |
| Reaction Unit                          | t MobileNr                                 | Reaction Area        | Active | ShiftType | VehicleRegNr | ReactionOfficer |   |                        |
| Alpha                                  | 00001                                      | Non Grouped Sites    |        |           | KTP234GP     | Gert            |   |                        |
| BRAV01                                 | 00001                                      | Non Grouped Sites    | True   | ALL       | TRB123GP     | Fanie           |   |                        |
| CHUBB                                  | 00002                                      | Non Grouped Sites    | True   |           |              | Tommy           | _ |                        |
| Cristine                               | 00001                                      | Non Grouped Sites    | True   |           | FTS303NW     | Cristine        |   |                        |
| VICTOR1                                | 00001                                      | Non Grouped Sites    | True   | ALL       | KBY444GP     | Ben             | _ |                        |
| romeo 6                                | 00002                                      | AREA B1              |        | DAY       | KKK888MP     | jannie          |   |                        |
|                                        |                                            |                      |        |           |              |                 |   |                        |
|                                        |                                            |                      |        |           |              |                 |   |                        |
|                                        |                                            |                      |        |           |              |                 |   |                        |
|                                        |                                            |                      |        |           |              |                 |   |                        |
|                                        |                                            |                      |        |           |              |                 |   |                        |
|                                        |                                            |                      |        |           |              |                 |   |                        |
|                                        |                                            |                      |        |           |              |                 | - |                        |
| -                                      |                                            |                      |        |           |              |                 |   |                        |
|                                        |                                            |                      |        |           |              |                 |   |                        |
|                                        |                                            | d                    |        |           |              |                 |   |                        |
| 🕒 Add                                  | 🚯 Change                                   |                      |        |           |              |                 |   |                        |
|                                        |                                            |                      |        |           |              |                 |   |                        |
|                                        |                                            |                      |        |           |              |                 |   |                        |
|                                        |                                            |                      |        |           |              |                 |   |                        |
|                                        |                                            |                      |        |           |              |                 |   |                        |
|                                        |                                            |                      |        |           |              |                 |   |                        |
|                                        |                                            |                      |        |           |              |                 |   |                        |
|                                        |                                            |                      |        |           |              |                 |   |                        |
|                                        |                                            |                      |        |           |              |                 |   | <u>I</u> <u>C</u> lose |
|                                        |                                            |                      |        |           |              |                 |   |                        |
| Last Call Info :                       | 0317                                       | Guard fail to Report |        |           |              |                 |   |                        |

#### **Remote Calls**

Remote Call is when a client phones about an alarm and it didn't appear on the control monitor screen.

- 1. On the Control Monitor screen click on the Remote Call button.
- 2. On the left hand side choose the Site for witch you want to make a Remote Call.
- 3. You can search by Site Id no or by Site Name to find the Site you want,
- 4. In the Call Site Event drop down box, choose the Event you want, like burglary, panic, etc.
- 5. In the Caller Id box enter the name of the person who is calling or the name of the person who is making the Remote Call.
- 6. In the Caller Ref enter the telephone number, or date, or reference number you want to use for the remote call.
- 7. See the example on the next page.
- 8. Click on the Confirm button.

| QuTeWatch : Control N                              | Monitor    |               |                       |                      |                                                         |                       |
|----------------------------------------------------|------------|---------------|-----------------------|----------------------|---------------------------------------------------------|-----------------------|
|                                                    |            |               | YOUR COMP.            | ANY I                | AME                                                     | Control Room Maste    |
| Action Dispatch Site                               | Maps Std.  | Operations G  | rid View 🛛 SMS Messag | jes                  |                                                         |                       |
| Active Calls:                                      |            | C             | all Detail            |                      | Acco                                                    | unt Info              |
| Site Id No Co EventDescription OB Ref Nr Date/Time |            |               |                       |                      | Code Site Event Description Accourt                     | t No. Tel.            |
| 000000 00 Place Holder 10/11/200                   |            |               | )06 10:               | 1:48 00 Place Holder |                                                         |                       |
|                                                    |            | C             | ontroller PH (        | CSID                 | Event Operator NOUSER Auto In                           | sert - No Info        |
|                                                    |            | z             | one:                  |                      | KeyNr Key Co                                            | de                    |
|                                                    |            |               | nstallation Site      |                      |                                                         |                       |
|                                                    |            |               | 0000 Auto Insert -    | AutoM                | n - No Info Type Residential1 Code                      |                       |
|                                                    |            | Co            | ontact                |                      | Reactor/Alt Call                                        | 2                     |
|                                                    |            | S             | Judit                 |                      | Site 🕿 Cell                                             | R                     |
|                                                    |            | B             | eaction               |                      |                                                         |                       |
|                                                    |            |               | dress                 |                      |                                                         |                       |
|                                                    |            |               | 8                     |                      | -                                                       |                       |
|                                                    | Remote C   | all           | · ·                   |                      | Ch. D                                                   |                       |
|                                                    |            |               |                       | _                    |                                                         |                       |
|                                                    | l<br>Carle | Can Mana      |                       |                      | Site U008 Pick N Pay Pta                                |                       |
|                                                    |            | Auto Incort   | Notefo                | -1                   | Contact Pieter Crous T,                                 | ype Bussines          |
|                                                    | 00000      | Auto Insert - | AutoMon - No Info     | -                    | Reaction Pretorius straat 667 Address Pretorius Cambrid | 012 221 8988          |
|                                                    | 000000     | This Compa    |                       | -                    | Cell                                                    | 082 333 5555          |
|                                                    | 0005       | NAMAKGAL      | E FOUNDATION          |                      | Code                                                    | Bok                   |
|                                                    | 0007       | TEST          |                       |                      | Call Detail                                             |                       |
|                                                    | 0008       | Pick N Pay I  | Pta                   |                      | Call Site Event Caller Id                               | Caller Ref.           |
|                                                    | 0009       | Pick N Pay    |                       |                      | Service Call Booking 🔽 Gert                             | 0123352268            |
|                                                    | 00117      | PC TEC        |                       | 1                    |                                                         | . 1                   |
| New Attended                                       | -          |               |                       |                      |                                                         | ncel / <u>Contirm</u> |
|                                                    |            |               |                       |                      |                                                         |                       |
| Last Call Info : 000                               | Choos      | ing the       | Test                  |                      | all Site Event Caller Id                                | Caller Ref            |
|                                                    | Site       |               |                       | I                    | rop down box                                            |                       |

## Additional feature in Qtwatch for computers with a widescreen monitor

| QuTeWatch                                                  | Phoned                                    | Res           | spond         | Or           | n Site     |                                                                                                    |                          |                    |                             |              |             |                |  |  |
|------------------------------------------------------------|-------------------------------------------|---------------|---------------|--------------|------------|----------------------------------------------------------------------------------------------------|--------------------------|--------------------|-----------------------------|--------------|-------------|----------------|--|--|
|                                                            |                                           |               |               |              |            | IPANY NA                                                                                                    | ME                       |                    |                             | ×            | Control Ro  | om Maste       |  |  |
| Action Dispatch Site Maps Son Querations Grid V SMS Mess s |                                           |               |               |              |            |                                                                                                    |                          |                    |                             |              |             |                |  |  |
| Active Ca                                                  | alls:                                     |               | $\sim$        | $- \prime -$ | Call Deta  | nil                                                                                                    | Ac                       | count Info-        |                             |              |             |                |  |  |
| Site Id No 0                                               | Co EventDescription                       | F             | honed Respond | I On Site 🔺  | OB Ref Nr  | Date/T                                                                                                    | Acc                      | Account No. Tel.   |                             |              |             |                |  |  |
| 00000                                                      | 00 Place Holder                           |               |               |              | 253888     | 19/10/                                                                                                    |                          | 0033               |                             |              |             |                |  |  |
| 01345                                                      | 01 panic                                  |               |               |              | Controller | Remote Mo                                                                                                    | CSID 01345               | EventBB            | Operator CR                 | RMAST Fran   | ns          |                |  |  |
| 01345                                                      | 12 Burglary                               |               |               |              | Zone:      |                                                                                                    |                          | KeyNr 001          | Frans                       | Key          | Code 072879 | 8568           |  |  |
| 0000 0                                                     | D2 Controller Fail to T                   | est           |               |              | Installati | Installation Site                                                                                                    |                          |                    |                             |              |             |                |  |  |
| 0046 0                                                     | 03 Fail to Close                          |               |               |              |            | 124 River                                                                                                    | street                   | Тур                | e Residential1 Code Boesman |              |             |                |  |  |
|                                                            | 03 Fail to Upen<br>04 Sustem Fail to Test |               |               |              |            | Contact Frans Reactor/Alt                                                                                                    |                          |                    |                             |              | Call        |                |  |  |
|                                                            |                                           |               | ٨             |              | Suburb     | yttleton Man                                                                                                    | or                       | Site 📾             | 0126656336                  | Cell         | 0728798568  | <u> </u>       |  |  |
|                                                            | [,                                        | 3 additio     |               |              | Address L  | Reactor     124 River Street       Address     Lyttleton Manor       Centurion     Image: Street Street |                          |                    |                             |              |             |                |  |  |
|                                                            |                                           |               |               |              | Area I     |                                                                                                    |                          |                    |                             |              |             |                |  |  |
|                                                            |                                           |               |               |              | Actions    | Actions<br>Data Tima Action Demarka                                                                                                    |                          |                    |                             |              |             | Deference [    |  |  |
|                                                            |                                           |               |               |              | 10/10/20   | 0 10.00.00                                                                                                    | Action                   |                    | Diek                        |              | B O         |                |  |  |
|                                                            |                                           |               |               |              | 13/10/20   | JƏ T2.33.02                                                                                                    | poligiaiy                |                    |                             |              | 0           | 12333226       |  |  |
|                                                            |                                           |               |               |              |            | Code 1 Code 3 Code 5 Code 7 Code 9                                                                                                    |                          |                    |                             |              |             |                |  |  |
|                                                            |                                           |               |               | -            |            | Code 4                                                                                                    | Lode 6 Lode 8            | Code U             |                             |              |             |                |  |  |
| New                                                        | Attended Busy                             |               |               |              | 🖌 Ca       | l 💦 S                                                                                                    | ite Info <u>G</u> uard I | Report <u>R</u> er | mote Call 🛛 🖸               | ient Request | Action Note | 평 <u>H</u> ide |  |  |
|                                                            |                                           |               |               |              |            |                                                                                                    |                          |                    |                             |              |             |                |  |  |
| Last Call Ir                                               | nfo: 0000                                 | Controller Fa | ail to Test   |              |            |                                                                                                    |                          |                    |                             |              |             |                |  |  |

- 1. When you are using a wide screen monitor, you can enable the Qtwatch widescreen feature in system parameters. See the System Administration manual for help on enabling the widescreen feature.
- 2. With the widescreen feature enabled you will have 3 additional columns on your stack. Phoned, Respond and On Site.
- 3. When you use the Phone client, or dispatch reaction, or Arrive on site action it will put a Yes in the column making it easier for the control room operator to see on witch alarms he has phoned the client or dispatched reaction.

| QuTeWatch : Control Monitor                                                                               |                       |                                   |            |                  |     |                   |                                                   |                                  |          |              |             |                     |                      |              |  |  |
|----------------------------------------------------------------------------------------------------|-----------------------|-----------------------------------|------------|------------------|-----|-------------------|---------------------------------------------------|----------------------------------|----------|--------------|-------------|---------------------|----------------------|--------------|--|--|
| Client phoned                                                                                             |                       |                                   |            |                  |     | YOUR COMPANY NAME |                                                   |                                  |          |              |             |                     | * Control Room Maste |              |  |  |
| Action Dispatch Site Maps Std. Dperate fid View SMS Messages                                              |                       |                                   |            |                  |     |                   |                                                   |                                  |          |              |             |                     |                      |              |  |  |
| Active Calls:                                                                                             |                       |                                   |            |                  |     |                   | Call Detail                                       |                                  |          |              |             |                     |                      | Account Info |  |  |
| Site Id N                                                                                                 | o Co                  | EventDescription Phoned Respond ( |            |                  |     | On Site 🔺         | UB Het Nr Date/Time Lode Site Event Description   |                                  |          |              |             |                     |                      | l el.        |  |  |
| 00000                                                                                                    | 00                    | 00 Place Holder                   |            |                  |     |                   | Contral Design Mar COLD 0000 Environment Contract |                                  |          |              |             |                     |                      | 012 223 1177 |  |  |
| 01345                                                                                                    | U1<br>01              | panic .                           |            |                  | 0   |                   | Lontrol                                           | ler   Remote M                   | 0 131    |              | Event       | Uperator CHMAST     | Pieter Lrous         |              |  |  |
| 01.00                                                                                                    | 01                    | panic<br>Daily Call to Olicet     |            |                  | Yes |                   | Rea                                               | ction se                         | end      |              | KeyNr 001   | Pieter Crous        | Key Code 08          | 2 333 5555   |  |  |
| 01245                                                                                                    | 01                    | Daily Call to Client              |            |                  | V   |                   | Insta                                             | lation Site                      |          |              |             |                     |                      |              |  |  |
| 0008                                                                                                    | 02                    | Burnlaru                          |            |                  | 165 | Yes               | 0008                                              | Pick N                           | Pay Pta  |              | Тур         | e Bussines          | Code Bok             |              |  |  |
| 0046                                                                                                    | 1046 03 Fail to Close |                                   |            |                  |     | 100               | Contac                                            | t Pieter Crou                    | }        |              | Reactor/Alt |                     | Call                 | 200 A        |  |  |
| 0073                                                                                                    | 03                    | Fail to Open                      |            |                  |     |                   | Suburb                                            | Pretoria                         |          |              | Site 📾      | 012 221 8988        | Cell 082 333 5       | 555 Q        |  |  |
| 3215                                                                                                    | 03                    | Fail to Open                      |            |                  |     |                   | Reaction                                          | or<br>Pretorius str              | aat 667  |              | 1           |                     |                      |              |  |  |
| 0188                                                                                                    | 04                    | System Fail to Test               |            |                  |     | Yes               | Addres                                            | <sup>S</sup> Pretoria Cer        | ntral    |              | 1           |                     |                      |              |  |  |
| 0317                                                                                                    | 04                    | Guard fail to Report              |            |                  |     | 1                 | <u>《</u>                                          |                                  |          |              | 1           |                     |                      | <b>T</b>     |  |  |
| 0008                                                                                                    | 04                    | System Fail to Test               |            |                  |     |                   | Area                                              | Non Group                        | ed Sites |              |             |                     |                      |              |  |  |
|                                                                                                    |                       |                                   |            |                  |     |                   |                                                   |                                  |          |              |             |                     |                      |              |  |  |
|                                                                                                    |                       |                                   |            |                  |     |                   | Date                                              | Time                             | Acti     | on           |             | Bemarks             |                      |              |  |  |
|                                                                                                    |                       | Г                                 | Deast      | Reaction on site |     |                   | 22/10                                             | /2009 09:44:3                    | 7 Call   | Site Contact | No.         | Site Telephone Co   | ntact                | 122218988    |  |  |
|                                                                                                    |                       |                                   | React      |                  |     |                   | 22/10                                             | /2009 09:44:4                    | 0 Call   | Site Contact | No.         | Site Cell Nr Contac | t                    | 823335555    |  |  |
|                                                                                                    |                       |                                   |            |                  |     |                   |                                                   | 22/10/2009 09:44:54 Phone client |          |              |             |                     |                      |              |  |  |
|                                                                                                    |                       |                                   |            |                  |     |                   |                                                   | 22/10/2009 09:44:54 Phone client |          |              |             |                     |                      |              |  |  |
| 22/10/2009 09:45:42 Arrive on site                                                                        |                       |                                   |            |                  |     |                   |                                                   |                                  |          |              |             |                     | <b>_</b> _           |              |  |  |
| Code 1 Code 5 Code 7 Code 9                                                                               |                       |                                   |            |                  |     |                   |                                                   |                                  |          |              |             |                     |                      |              |  |  |
| Code 2 0 Ve 4 C-4- C Cpde 8 Code 0                                                                        |                       |                                   |            |                  |     |                   |                                                   |                                  |          |              |             |                     |                      |              |  |  |
|                                                                                                    |                       |                                   |            |                  |     |                   |                                                   |                                  |          |              |             |                     |                      |              |  |  |
| New Attended Busy Call Site Info Guard Report Bemote Call Client Request Action Note Regional Action Note |                       |                                   |            |                  |     |                   |                                                   |                                  |          |              |             |                     |                      |              |  |  |
|                                                                                                    |                       |                                   |            |                  |     |                   |                                                   |                                  |          |              |             |                     |                      |              |  |  |
| Last Ca                                                                                                   | l Info                | : 3215                            | System Fai | l to Test        |     | Arrive            | e on s                                            | ite actio                        | on       |              |             |                     |                      |              |  |  |
|                                                                                                    |                       |                                   |            |                  |     |                   |                                                   |                                  |          |              |             |                     |                      |              |  |  |

4. The code 3 Action button on the example above isn't necessarily the same as your Code 3 button. Hold your mouse pointer over your Code buttons to see where your Arrive on site action is. Also where your Phoned Client is and your Dispatched Armed Response.